# STUDIO ASSOCIATO DEL TREDICI COME CONFIGURARE LA PEC SU OUTLOOK EXPRESS

Prima di iniziare con la configurazione dovete avere a disposizione la Login e la Password ricevute a mezzo e-mail al momento dell'attivazione.

# **Configurazione:**

Procedere nel seguente modo: Avviare Outlook Express, dalla barra degli strumenti selezionare la voce **Strumenti** e di seguito **Account;** Apparirà la seguente finestra: selezionare **Aggiungi** e di seguito **Posta elettronica;** 

| ccount Internet                         |                                          | ? 🛛               |                                      |
|-----------------------------------------|------------------------------------------|-------------------|--------------------------------------|
| Tutti Posta elettro                     | nica News Servizio di elenchi in linea   | <u>Aggiungi</u> ► | Posta elettronica                    |
| A Tipo                                  | Connessione                              | Rinuovi           | News<br>Servizio di elenchi in linea |
| ne posta elettronic<br>posta elettronic | Qualunque sia disp<br>Qualunque sia disp | Proprietà         |                                      |
| Set posta elettronic.                   | Qualunque sia disp<br>Qualunque sia disp | Predefinito       |                                      |

Nella pagina successiva inserire nello spazio relativo a "Nome visualizzato" il nome che si desidera venga visualizzato dai destinatari dei messaggi (Ad esempio: Studio Rossi – PEC) e cliccare **Avanti;** 

| Nome utente                                                |                                                                                                    | × |
|------------------------------------------------------------|----------------------------------------------------------------------------------------------------|---|
|                                                            |                                                                                                    | 4 |
| Quando si invia un messag<br>visualizzato pel campo Da     | igio di posta elettronica, il nome del mittente viene<br>del messaggio in uscita. Digitae il nome come si desidera |   |
| venga visualizzato in tale o                               | samoo.                                                                                                    |   |
| venga visualizzato in tale o<br><u>N</u> ome visualizzato: | Sludio Rossi - PEC                                                                                                 |   |

Nella pagina **Indirizzo per la posta Internet** inserire l'indirizzo di posta elettronica certificata; ad esempio: <u>rossi@lamiapec.it</u> e cliccare su **Avanti**;

| ndirizzo per la posta Internet         | ×                                                    |
|----------------------------------------|------------------------------------------------------|
| L'indirizzo di posta elettronica viene | e utilizzato per l'invio e la ricezione di messaggi. |
| Indirizzo di posta elettronica:        | rossi@lamiapec.it                                    |
|                                        | Ad esempio: prova@microsoft.com                      |
|                                        |                                                      |
|                                        |                                                      |
|                                        |                                                      |

| Nomi dei server della posta                     | 米                                                            |
|-------------------------------------------------|--------------------------------------------------------------|
|                                                 | Server posta in uscita:                                      |
| Il server <u>d</u> ella posta in arrivo è: POP3 | Server di posta in arrivo                                    |
| Server posta in arrivo (POP3, IMAP o HTTP):     | trascrivere <u>esattamente</u> :<br>pops.sicurezzapostale.it |
| pops.sicurezzapostale.it                        | anche se l'indirizzo di pos<br>è@lamiapec.it                 |
| Server posta in uscita (SMTP):                  |                                                              |
| smtps.sicurezzapostale.it                       | Server di posta in uscita                                    |
|                                                 | smtps.sicurezzapostale.                                      |
|                                                 | anche se l'indirizzo di pos                                  |

Cliccare su Avanti.

Inserire II **nome account** e la **password** torniti nell e-mail di attivazione ricevuta. **Attenzione:** se si è già provveduto a cambiare la password, inserire quella nuova.

| Connessione gui                                    | data Infernet<br>ernet                                                                                     | ×                               |
|----------------------------------------------------|----------------------------------------------------------------------------------------------------|---------------------------------|
|                                                    |                                                                                                    | 12                              |
| Immettere il nome e la<br>servizi Internet.        | password dellaccount di posta elettronica forniti dal provider di                                          |                                 |
| Nome account:                                      | Tossi@amiapec.it                                                                                           | Selezionare Memoriz<br>password |
| Password:                                          | •                                                                                                    |                                 |
| Se il provider di servizi lr                       | Memorizza password<br>ternet richiede l'utilizzo del sistema di autenticazione tramite                     |                                 |
| password (SPA) per acc<br>Accesso tramite autentic | edere all'account della posta, selezionare la casella di controllo<br>azione password di protezione (SPA). | -                               |
| Accesso tramite aute                               | nticazione password di protezione                                                                          |                                 |
|                                                    |                                                                                                    |                                 |
|                                                    | < Indietro Avanti > Ann                                                                                    | ulla                            |

Cliccare su avanti e su Fine. Chiudere Outlook e riavviarlo.

Apparirà la seguente finestra:

| Proprietà - Stu<br>Protezione                        | dio Rossi - PEC             | <b>?</b>    |
|------------------------------------------------------|-----------------------------|-------------|
| Generale<br>Account di posta –                       | Server                      | Connessione |
| Studio Rossi - Pl                                    | o "Server Microsoft M<br>EC | ail".       |
| No <u>m</u> e:<br><u>S</u> ocietà:                   | Studio Ross                 |             |
| <u>P</u> osta elettronica:<br>In <u>d</u> irizzo per | rossi@lamiapec.it           |             |

Cliccare ora sulla cartella Server e selezionare l'ultima casella Autenticazione del server necessaria.

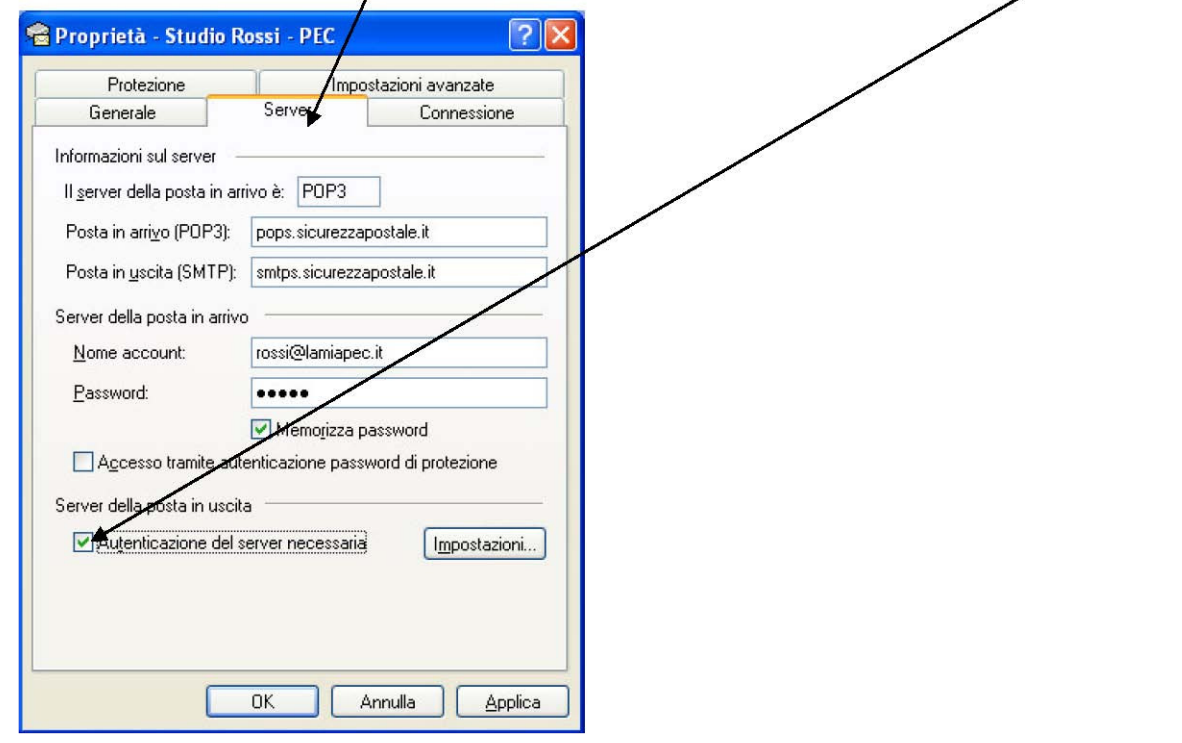

#### Selezionare la scheda Impostazioni avanzate.

Prima di procedere selezionare entrambe le opzioni II server richiede una connessione protetta (SSL)

|                                                                                                    | posta in uscita                                                  |
|----------------------------------------------------------------------------------------------------|------------------------------------------------------------------|
| Posta in uscita (SMTP):<br>Il server necessita di una connessione protetta (SSL)<br>Posta n atrive (PDP3):<br>995<br>Il server necessita di una connessione protetta (SSL)<br>imeout del server<br>Min<br>Max<br>1 minuto<br>Max<br>KB<br>ecapito                                                                                                    | Inserire nello spazio server<br>posta in arrivo<br><b>995</b>    |
| Image: Selection of the server dopo 5 giorni Conserve dopo Conserve dopo   Image: Rimuovi dal server dopo 5 giorni Conserve dopo Conserve dopo   Image: Rimuovi dal server dopo 1 Image: Rimuovi dal server dopo Image: Rimuovi dal server dopo Image: Rimuov | ezionare la casella<br>nserva una copia dei<br>ssaggi sul server |

Cliccare su Applica e cliccare su OK.

Potete inviare una e-mail di prova dal Vostro nuovo indirizzo a **studio@pec.deltredici.it** inserendo nell'oggetto la parola **PROVA**.

#### **INFORMAZIONI UTILI:**

Una volta configurato il proprio account di posta, il titolare utilizza la casella PEC come una casella di posta non certificata. Le uniche differenze riguardano i formati dei messaggi e delle ricevute che vengono recapitate.

Per ogni messaggio inviato (da PEC a PEC) e consegnato senza problemi, il mittente riceve:

una **ricevuta di accettazione** proveniente dal proprio sistema di PEC; la ricevuta di accettazione è un messaggio di posta con *oggetto: "Accettazione:"* seguito dall'oggetto del messaggio originale inviato e con un testo che indica che il messaggio in partenza è corretto ed è stato accettato dal sistema.

una **ricevuta di avvenuta consegna** dal sistema PEC del destinatario; la ricevuta di avvenuta consegna è un messaggio di posta con l'*oggetto: "Avvenuta consegna:"* seguito dall'oggetto originale e con un testo che indica che il messaggio è giunto a destinazione. La ricevuta contiene, in allegato, un file xml con i dati di certificazione ed il messaggio originale, completo di allegati.

Il destinatario riceve, da parte sua:

**documento di trasporto** cioè un messaggio di posta che ha come *oggetto: "Posta certificata:"* seguito dall'oggetto del messaggio originale e con testo l'indicazione che si tratta di un messaggio PEC. Il messaggio contiene, in allegato, la mail originale completa degli eventuali allegati.

Casi particolari vengono gestiti attraverso altri avvisi o ricevute accomunate da un oggetto con un prefisso particolare seguito dall'oggetto originale ed un testo che spiega la tipologia di avviso. Alcuni di queste ricevute/avvisi sono: "avviso di mancata consegna", "avviso di non accettazione per virus", etc.

-Quando il **MITTENTE** e il **DESTINATARIO sono indirizzi PEC**, il messaggio è certificato e quindi <u>ha validità</u> <u>legale</u>;

-Quando il **MITTENTE è un indirizzo PEC** e il **DESTINATARIO è un indirizzo di POSTA NORMALE**, il messaggio arriverà a destinazione ma non sarà certificato quindi <u>non avrà validità legale</u>;

-Quando il **MITTENTE è un indirizzo di POSTA NORMALE** e il **DESTINATARIO è un indirizzo PEC**, <u>il</u> <u>messaggio non arriverà a destinazione</u>. Potrete ricevere il messaggio solo se in fase di cambio password, è stato specificato sul portale un indirizzo di posta normale al quale inoltrarlo.

Con la posta Elettronica certificata **NON è possibile**: -inserire un indirizzo in "**Ccn**" (conoscenza nascosta) - richiedere **una conferma di lettura** automatica. In questi casi sarà segnalato un errore.